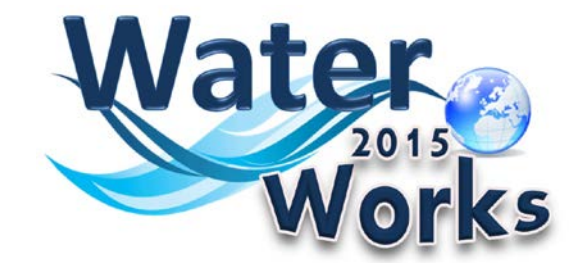

# **ONLINE RISK MANAGEMENT TOOL**

# **Application Manual**

June 2017

Prepared by: Environmental Protection Agency & ALPHA CONSULT

Developed by

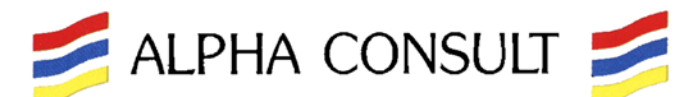

Via Taro N°46 – ROMA Italy – tel. +39.06.884.0189 – info@alphaconsult.it

### **Table of Contents**

| Table of Contents                                                                  | . 2      |
|------------------------------------------------------------------------------------|----------|
| WaterWorks2015 Online Risk Management Tool                                         | . 3      |
| Accessing the tool                                                                 | . 4      |
| Structure of the tool                                                              | . 5      |
| Home                                                                               | . 7      |
| Work Packages Table                                                                | . 9      |
| Deliverables Table                                                                 | 11       |
| Who will update the Deliverables Table?                                            | 11       |
| When?                                                                              | 11       |
| Editing a Deliverable:                                                             | 12       |
| Tasks Table                                                                        | 14       |
| Who will update the Tasks Table?                                                   | 14       |
| When?                                                                              | 14       |
| Editing a Task:                                                                    | 14       |
| Milestones Table                                                                   | 17       |
| Who will update the Tasks Table?                                                   | 17       |
| When?                                                                              | 17       |
| Editing a Milestone:                                                               | 17       |
| Online Risk Register                                                               | 19       |
| How to access the Online Risk Register?                                            | 19       |
| Who will update the Online Risk Register?                                          | 20       |
| When?                                                                              | 20       |
| Editing a risk:                                                                    | 20       |
| Using the Online Risk Management Tool – For All<br>Printing & Export in PDF Format | 25<br>25 |
| Versioning                                                                         | 26       |
| Locking of record                                                                  | 26       |
| Saving Changes                                                                     | 26       |

### WaterWorks2015 Online Risk Management Tool

**WaterWorks2015** has been designed to support the implementation of the Joint Programming Initiative "Water Challenges for a Changing World" (Water JPI). **WaterWorks2015** responds to the Horizon 2020 (H2020) Societal Challenge 5 (SC5) 2015 Call topic Water-3 [2015]: *Stepping up EU research and innovation cooperation in the water area*.

**WaterWorks2015** is a collaboration between the Joint Programming Initiatives (JPIs), Water JPI "Water Challenges for a Changing World" and FACCE JPI "Agriculture, Food Security and Climate Change".

The strategy behind the WaterWorks2015 work plan is to contribute to the development of the Water JPI by implementing a Cofunded Call for proposals and developing Additional Activities aimed at supporting the Water JPI strategy and implementation. The work plan rests upon the following principles:

- ⇒ Taking advantage of the complementary capacities and skills of all WaterWorks2015 consortium members, derived from their previous experience in the Water JPI, Water RDI programme ownership or management, other JPIs and previous ERA-NETs;
- ⇒ Using a certain degree of flexibility in the design, particularly in the Additional Activities. The five-year duration of this initiative will require fine-tuning of the WaterWorks2015 activities during its life cycle;
- ⇒ Respecting the variable geometry principle in regards to the Water JPI implementation activities; and
- ⇒ Simplifying the operational aspects of the Water JPI implementation: WaterWorks2015 will contribute to developing simple procedures for the Water JPI.

The **WaterWorks2015** Task 1.5: *Project Quality and Risk Control*, started at the inception of the **WaterWorks2015** project (January 2016) and will continue until its completion (December 2020). It is led by the Environmental Protection Agency (EPA) and is composed of all partners. Task 1.5 is part of the WP 1: Coordination and Management, which is led by Agence Nationale de la Recherche (ANR).

The WaterWorks2015 Management Team will ensure through this task that all partners adhere to their contractual obligations and ensure timely and quality project results. This includes:

- ⇒ Developing and applying quality control procedures;
- ⇒ Monitoring the progress of the project in terms of tasks, deliverables, milestones, and budget execution, using specific project management tools; and
- ⇒ Using a Risk Management Plan to identify and monitor risks, and to elaborate and apply contingency plans. These circumstances will be properly documented and project partners will be informed and consulted.

Quality Management principles will be derived from recognised approaches, such as ISO 9000.

This document is the Internal Users Guide Manual to the WaterWorks2015 Online Risk Management Tool. It has been prepared by the external consultant ALPHA CONSULT, with the collaboration of ISPRA and the EPA (WaterWorks2015 Task 1.5 partners). It is related to the WaterWorks2015 Deliverable D1.2, which was prepared by the EPA in May 2017.

### Accessing the tool

The WaterWorks2015 Online Risk Management Tool can be accessed via the Water JPI Intranet WaterWorks2015 Section:

- Tab "WaterWorks2015"
  - *"WW2015 RMT Application"* thereafter logging into the application.

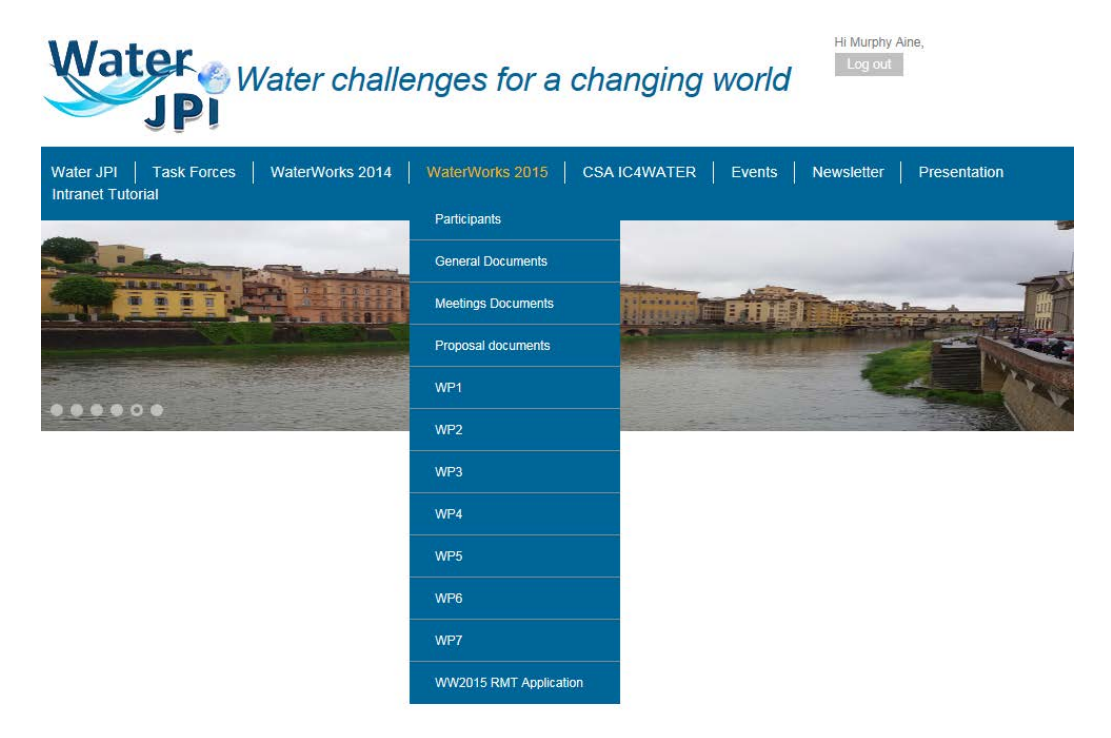

The credentials to log in are the same credentials as for logging in to the Water JPI Intranet.

| Water<br>2015<br>Works                                                                                                    |
|----------------------------------------------------------------------------------------------------|
| WaterWorks2015 - Risk Management Tools Application                                                                                                    |
| The WaterWorks2015 Risk Management Tools application area is meant for internal uses only to support WaterWorks2015 development and implementation.<br>In this restricted WaterWorks2015 area members have the possibility to publish, download and exchange documents and other materials. |
| Direct access to the applications area                                                                                                    |
| Username *                                                                                                    |
| Password *                                                                                                    |
| Log in                                                                                                    |
|                                                                                                    |
| Forgot your password?                                                                                                    |
| Forgot your username?                                                                                                    |

### Structure of the tool

The Risk screening and management for the **WaterWorks2015** will be carried at several levels and throughout the duration of the project. They will be composed of:

- 1. Scoring progress in relation to each of the WaterWorks2015 Tasks / Milestones / Deliverables
- 2. Risk identification & monitoring, and remedial actions / controls in relation to achieving the WaterWorks2015 objectives, including:
  - **2.1. Specific risks** which may happen or have happened *This will be done by each WP leader in collaboration with the Coordinator*
  - 2.2. General risks and external factors (for which control/remedial actions may not be of the remit of the WaterWorks2015 Management Team), which have / will be identified, as potential risks for WaterWorks2015 This will be done by the Management Team

The WaterWorks2015 Online Risk Management Tool is composed of the following sections:

- Home,
- Work Packages (for information),
- Deliverables (for scoring progress),
- Tasks (for scoring progress),
- Milestones (for scoring progress), and
- Online Risk Register (*Risk Identification & monitoring*).

| Home | Online Risk Register | Work Packages | Deliverables | Tasks | Milestones | Logout |
|------|----------------------|---------------|--------------|-------|------------|--------|
|------|----------------------|---------------|--------------|-------|------------|--------|

It is expected that as part of the monitoring of the WaterWorks2015 project, 6-monthly updates will be provided as follows:

| Item                 | To be updated by:                 | Frequency Update   |
|----------------------|-----------------------------------|--------------------|
| Work Packages        | No update required                | No update required |
| Deliverables         | T1.5 leader in collaboration with | Every 6 months     |
|                      | the Coordinator & WP leaders      |                    |
| Tasks                | T1.5 leader in collaboration with | Every 6 months     |
|                      | the Coordinator & WP leaders      |                    |
| Milestones           | T1.5 leader in collaboration with | Every 6 months     |
|                      | the Coordinator & WP leaders      |                    |
| Online Risk Register | T1.5 leader in collaboration with | Every 6 months     |
|                      | the Coordinator & WP leaders      |                    |

#### Home

The Home section explains the overall objectives of the WaterWorks2015 Online Risk Management Tool.

**WaterWorks2015** has been designed to support the implementation of the Joint Programming Initiative "Water Challenges for a Changing World" (Water JPI). **WaterWorks2015** responds to the Horizon 2020 (H2020) Societal Challenge 5 (SC5) 2015 Call topic Water-3 [2015]: *Stepping up EU research and innovation cooperation in the water area*.

WaterWorks2015 is a collaboration between the Joint Programming Initiatives (JPIs), Water JPI "Water Challenges for a Changing World" and FACCE JPI "Agriculture, Food Security and Climate Change".

The strategy behind the WaterWorks2015 work plan is to contribute to the development of the Water JPI by implementing a Cofunded Call for proposals and developing Additional Activities aimed at supporting the Water JPI strategy and implementation. The work plan rests upon the following principles:

- ⇒ Taking advantage of the complementary capacities and skills of all WaterWorks2015 consortium members, derived from their previous experience in the Water JPI, Water RDI programme ownership or management, other JPIs and previous ERA-NETs;
- ⇒ Using a certain degree of flexibility in the design, particularly in the Additional Activities. The five-year duration of this initiative will require fine-tuning of the WaterWorks2015 activities during its life cycle;
- ⇒ Respecting the variable geometry principle in regards to the Water JPI implementation activities; and
- ⇒ Simplifying the operational aspects of the Water JPI implementation: WaterWorks2015 will contribute to developing simple procedures for the Water JPI.

The **WaterWorks2015** Task 1.5: *Project Quality and Risk Control*, started at the inception of the **WaterWorks2015** project (January 2016) and will continue until its completion (December 2020). It is led by the Environmental Protection Agency (EPA) and is composed of all partners. Task 1.5 is part of the WP 1: Coordination and Management, which is led by Agence Nationale de la Recherche (ANR).

The WaterWorks2015 Management Team will ensure through this task that all partners adhere to their contractual obligations and ensure timely and quality project results. This includes:

- ⇒ Developing and applying quality control procedures;
- ⇒ Monitoring the progress of the project in terms of tasks, deliverables, milestones, and budget execution, using specific project management tools; and
- ⇒ Using a Risk Management Plan to identify and monitor risks, and to elaborate and apply contingency plans. These circumstances will be properly documented and project partners will be informed and consulted.

The Risk screening and management for the **WaterWorks2015** will be carried out at several levels and throughout the duration of the project. They will be composed of:

- 1. Scoring Progress in relation to each of the WaterWorks2015 Tasks/Milestones/Deliverables
- 2. Risk Identification & monitoring, and remedial actions/controls in relation to achieving the WaterWorks2015 objectives, including:
  - **2.1.Specific risks** which may happen or have happened *This will be done by each WP leader in collaboration with the Coordinator*

2.2. General risks and external factors (for which control/remedial actions may not be of the remit of the WaterWorks2015 Management Team), which have / will be identified, as potential risks for WaterWorks2015 – This will be done by the Management Team

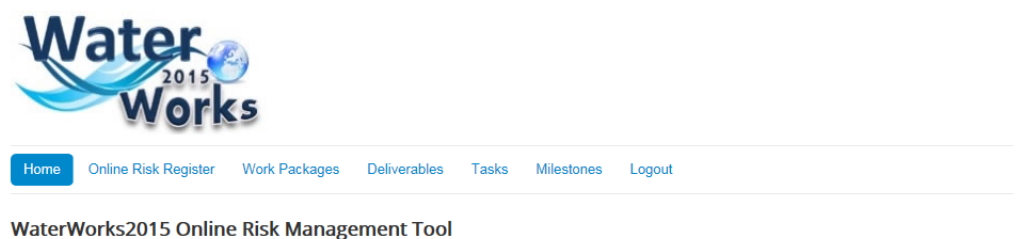

WaterWorks2015 has been designed to support the implementation of the Joint Programming Initiative "Water Challenges for a Changing World" (Water JPI). WaterWorks2014 responds to the Horizon 2020 (H2020) Societal Challenge 5 (SC5) 2014 Call topic Water-3 [2014]. Stepping up EU research and innovation cooperation in the water area. The strategy behind the WaterWorks2014 work plan is to contribute to the development of the Water JPI by implementing a Cofunded Call for proposals and developing Additional Activities aiming at supporting the Water JPI strategy and implementation.

The WaterWorks2015 Task 1.5: Project Quality and Risk Management, started at the inception of the WaterWorks2015 project (February 2015) and will continue until its completion (January 2020). It is led by the Environmental Protection Agency (EPA) and is composed of the following participants: MINECO, FCT, RPF and ISPRA. Task 1.5 is part of the Work Package (WP) 1: Coordination and Management, which is led by MINECO.

The WaterWorks2015 Management Team will ensure through this task that all partners adhere to their contractual obligations and ensure timely and quality project results. This includes:

- Developing and applying quality control procedures;
- P Monitoring the progress of the project in terms of tasks, deliverables, milestones, and budget execution, using specific project management tools; and

Þ Using a Risk Management Plan to identify and monitor risks, and to elaborate and apply contingency plans. These circumstances will be properly documented and project partners will be informed and consulted.

The Risk screening and management for the WaterWorks2015 will be carried at several levels and throughout the duration of the project. They will be composed

- 1. Scoring Progress in relation to each of the WaterWorks2015 Tasks/Milestones/Deliverables
- 2. Risk Identification & monitoring, and remedial actions/controls in relation to achieving the WaterWorks2014 objectives, including:
- 2.1. Specific risks which may happen or have happened This will be done by each WP leader in collaboration with the Coordinator

2.2. General risks and external factors (for which control/remedial actions may not be of the remit of the WaterWorks2014 Management Team), which have / will be identified, as potential risks for WaterWorks 2014 - This will be done by the Management Team

### **Work Packages Table**

This section provides the list of the WaterWorks2015 Work Packages.

| W                                                                                                    | Works                                                                                                    |                                                                                      |                                                                                      |                                                           |
|----------------------------------------------------------------------------------------------------|----------------------------------------------------------------------------------------------------|--------------------------------------------------------------------------------------|--------------------------------------------------------------------------------------|-----------------------------------------------------------|
| Home                                                                                                    | Online Risk Register Work Packages Deliverables Tasks Milestone                                                                                                    | es Logout                                                                            |                                                                                      |                                                           |
| Work F                                                                                                    | Packages list                                                                                                    |                                                                                      |                                                                                      |                                                           |
| Details<br>Category:<br>Create                                                                                        | High<br>d: Super User 16 November 2016<br>dated: Super User 16 November 2016                                                                                                    |                                                                                      |                                                                                      | ۵.                                                        |
| Hits: 1                                                                                                    | ;                                                                                                    |                                                                                      |                                                                                      |                                                           |
| <ul><li>Hits: 10</li><li>WP</li></ul>                                                                                 | Work Package Title                                                                                                    | Lead Participant Short<br>Name                                                       | Start Month                                                                          | End month                                                 |
| <ul> <li>Hits: 1</li> <li>WP</li> <li>1</li> </ul>                                                                    | Work Package Title Coordination and management                                                                                                    | Lead Participant Short<br>Name<br>ANR                                                | Start Month                                                                          | End month<br>60                                           |
| <ul> <li>Hits: 1</li> <li>WP</li> <li>1</li> <li>2</li> </ul>                                                         | Work Package Title<br>Coordination and management<br>Co-funded Call management: from preparation to launch                                                                                                    | Lead Participant Short<br>Name<br>ANR<br>FCT                                         | Start Month 1 1                                                                      | End month<br>60<br>14                                     |
| <ul> <li>Hits: 11</li> <li>WP</li> <li>1</li> <li>2</li> <li>3</li> </ul>                                             | Work Package Title Coordination and management Co-funded Call management: from preparation to launch Co-funded Call management: from evaluation to proposal selection                                                                                                    | Lead Participant Short<br>Name<br>ANR<br>FCT<br>FCT                                  | Start Month 1 1 4                                                                    | End month<br>60<br>14<br>18                               |
| <ul> <li>Hits: 10</li> <li>WP</li> <li>1</li> <li>2</li> <li>3</li> <li>4</li> </ul>                                  | Work Package Title Coordination and management Co-funded Call management: from preparation to launch Co-funded Call management: from evaluation to proposal selection Monitoring and assessment of the projects funded through the WaterWorks2015 co-funded call                                                                                                    | Lead Participant Short<br>Name<br>ANR<br>FCT<br>FCT<br>MINECO                        | Start Month           1           4           13                                     | End month<br>60<br>14<br>18<br>60                         |
| <ul> <li>Hits: 10</li> <li>WP</li> <li>1</li> <li>2</li> <li>3</li> <li>4</li> <li>5</li> </ul>                       | Work Package Title Coordination and management Co-funded Call management: from preparation to launch Co-funded Call management: from evaluation to proposal selection Monitoring and assessment of the projects funded through the WaterWorks2015 co-funded call Communication, exploitation and dissemination of the results from the co-funded call                                                                           | Lead Participant Short<br>Name<br>ANR<br>FCT<br>FCT<br>MINECO<br>ISPRA               | Start Month           1           4           13           1                         | End month<br>60<br>14<br>18<br>60<br>60                   |
| <ul> <li>Hits: 11</li> <li>WP</li> <li>1</li> <li>2</li> <li>3</li> <li>4</li> <li>5</li> <li>6</li> </ul>            | Work Package Title Coordination and management Co-funded Call management: from preparation to launch Co-funded Call management: from evaluation to proposal selection Monitoring and assessment of the projects funded through the WaterWorks2015 co-funded call Communication, exploitation and dissemination of the results from the co-funded call Additional activities on strategy                                         | Lead Participant Short<br>Name<br>ANR<br>FCT<br>FCT<br>MINECO<br>ISPRA<br>ANR        | Start Month           1           4           13           1           1             | End month<br>60<br>14<br>18<br>60<br>60<br>60             |
| <ul> <li>Hits: 11</li> <li>WP</li> <li>1</li> <li>2</li> <li>3</li> <li>4</li> <li>5</li> <li>6</li> <li>7</li> </ul> | Work Package Title Coordination and management Co-funded Call management: from preparation to launch Co-funded Call management: from evaluation to proposal selection Monitoring and assessment of the projects funded through the WaterWorks2015 co-funded call Communication, exploitation and dissemination of the results from the co-funded call Additional activities on strategy Additional activities on implementation | Lead Participant Short<br>Name<br>ANR<br>FCT<br>FCT<br>MINECO<br>ISPRA<br>ANR<br>EPA | Start Month           1           4           13           1           1           1 | End month<br>60<br>14<br>18<br>60<br>60<br>60<br>60<br>60 |

While the detail of the **WaterWorks2015** Work Packages on this table is provided here **for information only**, it is editable – should such a need arise during the lifetime of the project.

The information about the last editing activities is shown in the top left part of the section as follows:

## Work Packages list

Details Category: High ☐ Created: Super User 16 November 2016 ☐ Last Updated: Super User 16 November 2016 Ø Hits: 16

The Tab consists of 5 editable columns and 9 editable lines.

| WP           | Work Package Title                                                                                                    | Lead Participant Short Name                                                                                    | Start Month End month     |
|--------------|----------------------------------------------------------------------------------------------------|----------------------------------------------------------------------------------------------------|---------------------------|
| o make th    | e table editable, click on the <b>functio</b>                                                                                                    | <b>on</b> button on the right, and                                                                             | d select " <i>Edit"</i> . |
|              |                                                                                                    | Print<br>Edit                                                                                                  |                           |
| he Table E   | ditor will then open.                                                                                                    |                                                                                                    |                           |
| Home Or      | Iline Risk Register Work Packages Deliverables                                                                                                    | Tasks Milestones Logout                                                                                        |                           |
| ✓ Save       | S Cancel                                                                                                    |                                                                                                    |                           |
| Content      |                                                                                                    |                                                                                                    |                           |
| Title *      |                                                                                                    |                                                                                                    |                           |
| Work Package | es list                                                                                                    |                                                                                                    |                           |
| Version Note |                                                                                                    |                                                                                                    |                           |
| File - Edi   | t ▼ Insert ▼ View ▼ Format ▼ Table ▼ To                                                                                                    | ools 🗸                                                                                                    |                           |
| B I U<br>□   | S       Ξ       Ξ       Ξ       Formats ▼       Paragraph         >       A       ▼       A       ▼       Immate       X₂       X²       Ω       —       X         e       e       e       e       A       A | <ul> <li>Font Family → Font Sizes → H := → H := → H</li> <li>□ 1 1 1 1 1 1 1 1 1 1 1 1 1 1 1 1 1 1 1</li></ul> | ▼ I Image C Page Break    |
| WP           | Work Package Title                                                                                                    | Lead Participant Short                                                                                         | Start Month End month     |
|              | Coordination and management                                                                                                    | ANB                                                                                                    | 1 60                      |
| 1            | coordination and management                                                                                                    |                                                                                                    |                           |

To save the changes, click on the "Save"

✓ Save button.

### **Deliverables Table**

**WaterWorks2015** will be managed on outputs. Tasks will result in clearly identified deliverables under the responsibility of specific partners. **33** Deliverables have been identified as the outputs for the **WaterWorks2015** project.

The **Deliverables Table** can be accessed by clicking on the "**Deliverables**" Tab. This table allows the recording of the status and completion date of the **33** deliverables for **WaterWorks2015**.

#### **Deliverables list**

| Details                                  |   |
|------------------------------------------|---|
| Category: High                           | l |
| Created: Super User 16 November 2016     |   |
| 🗟 Last Updated: Murphy Aine 08 June 2017 |   |

**\$**-

Hits: 21

| Deliv.<br>num. | Deliverable name                                            | WP<br>num. | Lead<br>beneficiary | Туре                | Dissemin.<br>level | Status | Due Date<br>(Mo.) | Completion<br>Date |
|----------------|-------------------------------------------------------------|------------|---------------------|---------------------|--------------------|--------|-------------------|--------------------|
| D1.1           | Project Management Plan                                     | 1          | ANR                 | R                   | СО                 |        | 2                 | 7                  |
| D1.2           | Risk Management Plan                                        | 1          | EPA                 | R                   | СО                 |        | 4                 | 7                  |
| D1.2.a         | Quality Management Plan                                     | 1          | EPA                 | R                   | СО                 |        | 4                 | 10                 |
| D1.2.b         | Online RMT                                                  | 1          | ISPRA / EPA         | Interactive<br>tool | СО                 |        | 4                 | 13                 |
| D1.3           | Evaluation report on Management processes and<br>procedures | 1          | ANR                 | R                   | со                 |        | 24                |                    |
| D1.4           | Final reports to EC                                         | 1          | ANR                 | R                   | СО                 |        | 60                |                    |
| D1.5           | Progress report                                             | 1          | ANR                 | R                   | СО                 |        | 36                |                    |
| D1.6           | First Report on cumulative expenditure incurred             | 1          | ANR                 | R                   | СО                 |        | 12                |                    |
| D1.7           | Second Report on cumulative expenditure incurred            | 1          | ANR                 | R                   | СО                 |        | 24                |                    |
| D1.8           | Third Report on cumulative expenditure incurred             | 1          | ANR                 | R                   | CO                 |        | 36                |                    |

#### Who will update the Deliverables Table?

The **Deliverables Table** section of the Online Risk Management Tool will be completed by the WaterWorks2015 T1.5 leader in collaboration with the Coordinator & WP leaders.

#### When?

The **Deliverables Table** section of the Online Risk Management Tool will be updated on a 6-monthly basis.

#### *Editing a Deliverable:*

The **Deliverables Table** section allows the editing of the status of the **WaterWorks2015** Deliverables. The history of the changes made is shown in the top left part of the section as follows:

### **Deliverables list**

Details Category: High ☐ Created: Super User 16 November 2016 ☐ Last Updated: Murphy Aine 22 February 2017 ♥ Hits: 18

The Table consists in 9 editable columns.

|   | Deliv.<br>num. | Deliverable name                                 | WP<br>num.    | Lead<br>beneficiary | Туре    | Dissemin.<br>level | Status   | Due<br>Date<br>(Mo.) | Completion<br>Date |
|---|----------------|--------------------------------------------------|---------------|---------------------|---------|--------------------|----------|----------------------|--------------------|
| Т | o make         | e the table editable, click on the <b>functi</b> | o <b>n</b> bu | tton on the         | right 🗘 | , and              | l select | "Edit".              |                    |
|   |                |                                                  |               | ¢ -                 |         |                    |          |                      |                    |
|   |                |                                                  | 🖶 Print       | t                   |         |                    |          |                      |                    |
|   |                |                                                  | 🗹 Edit        |                     |         |                    |          |                      |                    |
|   |                | _                                                |               |                     |         |                    |          |                      |                    |

The Table Editor will then open.

| Home                                                                                                    | Online Risk Register                                                                                                    | Work Packages                            | Deliverable | es Ta                                                                                                    | asks Milestor                                                                                                    | nes Logout                                                                                                    |                                                                                                    |          |                                                                                                    |                                      |   |
|----------------------------------------------------------------------------------------------------|----------------------------------------------------------------------------------------------------|------------------------------------------|-------------|----------------------------------------------------------------------------------------------------|----------------------------------------------------------------------------------------------------|----------------------------------------------------------------------------------------------------|----------------------------------------------------------------------------------------------------|----------|----------------------------------------------------------------------------------------------------|--------------------------------------|---|
| <ul> <li>✓ Save</li> <li>Content</li> </ul>                                                                                                    | Cancel 🚔 V                                                                                                    | ersions                                  |             |                                                                                                    |                                                                                                    |                                                                                                    |                                                                                                    |          |                                                                                                    |                                      |   |
| Title *                                                                                                    |                                                                                                    |                                          |             |                                                                                                    |                                                                                                    |                                                                                                    |                                                                                                    |          |                                                                                                    |                                      |   |
| Deliverable                                                                                                    | es list                                                                                                    |                                          |             |                                                                                                    |                                                                                                    |                                                                                                    |                                                                                                    |          |                                                                                                    |                                      |   |
| Version Not                                                                                                    | te                                                                                                    |                                          |             |                                                                                                    |                                                                                                    |                                                                                                    |                                                                                                    |          |                                                                                                    |                                      |   |
| File 🕶                                                                                                    | Edit ▼ Insert ▼ Vie                                                                                                    | ew • Format •                            | Table 🔻     | Tools -                                                                                                    |                                                                                                    |                                                                                                    |                                                                                                    |          |                                                                                                    |                                      |   |
|                                                                                                    | 이 운 트 프 프                                                                                                    | Formats -                                | Paragraph   | ▼ Fo                                                                                                    | ont Family 👻 F                                                                                                    | ont Sizes 🔹                                                                                                    | ₩ ≔ •                                                                                                    | 1∃ -     |                                                                                                    | <b>•</b>                             |   |
| B <i>I</i>                                                                                                    | <> A · A ·                                                                                                    | $\blacksquare \bullet X_2 X^2$           | Ω – δ       | κ 🗅                                                                                                    | ê ¶ ±                                                                                                    | "                                                                                                    | ≶ <b>(;)</b> ∏, A                                                                                                    | rticle 📭 | Image [                                                                                                    | ථා Page Break                        |   |
| B I<br>↓ ■<br>◆ Read<br>Deliv.<br>num.                                                                                                    | A     A     A       More     Deliverable name                                                                                  | <b>⊞</b> ▼ X <sub>2</sub> X <sup>2</sup> | Ω – 3       | WP<br>num.                                                                                                    | Eead beneficiary                                                                                                    | 66 <del>т</del> С                                                                                                    | € {;} □, A Dissemin. level                                                                                                    | rticle 🔽 | Due<br>Date<br>(Mo.)                                                                                                    | Page Break                           | ^ |
| B I<br>↓ ■<br>◆ Read<br>Deliv.<br>num.<br>D1.1                                                                                                    | A     A       More         Deliverable name   Project Management Pla                                                           | $\blacksquare$ $\checkmark$ $X_2$ $X^2$  | Ω – δ       | K D<br>WP<br>num.                                                                                                    | € ¶ 土<br>Lead<br>beneficiary                                                                                                    | 66 🖶 C                                                                                                    | (;)<br>Dissemin.<br>level<br>CO                                                                                                    | rticle 🔽 | Image [<br>Due<br>Date<br>(Mo.)<br>2                                                                                                 | Page Break                           | ^ |
| B I                                                                                                    | A     A       More         Deliverable name       Project Management Pla       Risk Management Plan                            | $\blacksquare$ $\checkmark$ $X_2$ $X^2$  | Ω – δ       | C D                                                                                                    | Lead<br>beneficiary                                                                                                    | 66    ⊕    ⊕   €                                                                                                    | (;) [] A Dissemin. level CO CO                                                                                                    | Status   | Image [<br>Due<br>Date<br>(Mo.)<br>2<br>4                                                                                            | Page Break                           | ^ |
| B I                                                                                                    | A     A       More         Deliverable name   Project Management Plan       Risk Management Plan       Quality Management Plan | m ▼ X <sub>2</sub> X <sup>2</sup>        | Ω - δ       | • P • VP • NUMP • 1 • 1 • 1 • 1 • 1 • 1 • 1 • 1                                                                                                    | Image: Constraint of the sector of the sector of the secto    | 66    ⊕    €                                                                                                    | <ul> <li>(;) [], A</li> <li>Dissemin.<br/>level</li> <li>CO</li> <li>CO</li> <li>CO</li> </ul>                                                              | Status   | Image [<br>Due<br>Date<br>(Mo.)<br>2<br>4<br>4                                                                                       | Page Break Completion Date 7 10      | ^ |
| B     I       □     ■       ✓     Read       Deliv.     num.       D1.1     D1.2       D1.2.a     D1.2.b                                                                                                    | A A A A A A A A A A A A A A A A A A A                                                                                          | m ▼ X <sub>2</sub> X <sup>2</sup>        | Ω - δ       | • De                                                                                                    | Image: marked system     Lead     beneficiary     ANR     EPA     EPA     ISPRA / EPA                                                                                                    | ff     Image: Second second seco                        | <ul> <li>€ (3)</li> <li>Dissemin.<br/>level</li> <li>CO</li> <li>CO</li> <li>CO</li> <li>CO</li> </ul>                                                      | Status   | Due<br>Date<br>(Mo.)<br>2<br>4<br>4<br>4                                                                                             | Page Break                           | ^ |
| B         I           □         □           □         □           □         □           □         □           □         □           □         □           □         □           □         □           □         □           □         □           □         □           □         □           □         □           □         □           □         □           □         □           □         □           □         □           □         □           □         □           □         □           □         □           □         □           □         □           □         □           □         □           □         □                                                                                                    | A A A A A A A A A A A A A A A A A A A                                                                                          |                                          | Ω — 3       | • Description of the second second | Image: Constraint of the second second secon    | Frequencies of the second second s | <ul> <li>€ (;) □, A</li> <li>Dissemin.<br/>level</li> <li>CO</li> <li>CO</li> <li>CO</li> <li>CO</li> <li>CO</li> </ul>                                     | Status   | Due<br>Date<br>(Mo.)<br>2<br>4<br>4<br>4<br>24                                                                                       | Page Break                           | ^ |
| B         I           □         □           □         □           □         □           □         □           □         □           □         □           □         □           □         □           □         □           □         □           □         □           □         □           □         □           □         □           □         □           □         □           □         □           □         □           □         □           □         □           □         □           □         □           □         □           □         □           □         □           □         □           □         □           □         □           □         □           □         □           □         □           □         □           □         □           □         □           □         □ | A A A A A A A A A A A A A A A A A A A                                                                                          |                                          | Ω — 3       | C                                                                                                    | Image: Constraint of the sector of the sector o | Frequencies of the second second s | <ul> <li>€ (3)</li> <li>Dissemin.<br/>level</li> <li>CO</li> <li>CO</li> <li>CO</li> <li>CO</li> <li>CO</li> <li>CO</li> <li>CO</li> </ul>                  | Status   | Due<br>Date<br>(Mo.)         Due<br>Date           2         4           4         4           2         4           60         60   | Page Break Completion Date 7 7 10 13 | ^ |
| B         I           □         □           □         □           □         □           □         □           □         □           □         □           □         □           □         □           □         □           □         □           □         □           □         □           □         □           □         □           □         □           □         □           □         □           □         □           □         □           □         □           □         □           □         □           □         □           □         □           □         □           □         □           □         □           □         □                                                                                                    | A A A A A A A A A A A A A A A A A A A                                                                                          |                                          | Ω — 3       | C                                                                                                    | Image: Constraint of the sector of the sector o | Frequencies of the second second s | <ul> <li>€ (;) □, A</li> <li>Dissemin.<br/>level</li> <li>CO</li> <li>CO</li> <li>CO</li> <li>CO</li> <li>CO</li> <li>CO</li> <li>CO</li> <li>CO</li> </ul> | Status   | Due<br>Date<br>(Mo.)         Due<br>Cate           2         4           4         4           24         60           36         36 | Page Break                           | ^ |

**WP leaders** will be requested to provide the information relating to the last 3 columns, i.e.:

- Status
- Completion date (Month).

The other columns can also be edited if / when required.

To save the changes, click on the "Save"

Save button.

### **Tasks Table**

The timing of the different deliverables was designed according to the general project planning (see WaterWorks2015 Grant Agreement). The WaterWorks2015 Project is composed of **24** Tasks.

The **Tasks Table** can be accessed by clicking on the "**Tasks**" Tab. This table allows the recording of the status, actual completion date of the **24** tasks for **WaterWorks2015**, as well as the recording of any specific comments related to a particular task.

| Home                                           | e Online Risk Register                                                          | Work Packages              | Deliverables       | Tasks         | Milestones   | Logout |        |       |     |          |
|------------------------------------------------|---------------------------------------------------------------------------------|----------------------------|--------------------|---------------|--------------|--------|--------|-------|-----|----------|
| [as                                            | ks List                                                                         |                            |                    |               |              |        |        |       |     |          |
| )etails<br>Categ<br>III Cr<br>III La<br>III La | ory: High<br>eated: Super User 16 Nover<br>st Updated: Murphy Aine 22<br>ts: 15 | nber 2016<br>February 2017 |                    |               |              |        |        |       |     |          |
| Task<br>num.                                   | WaterWorks2015 Tasks                                                            |                            |                    |               |              | Status | Lead   | Start | End | Comments |
| T.1.1.                                         | ERA-NET Steering and ove                                                        | erall coherence with       | the Water and I    | FACCE JPIs    | ;            |        | ANR    | 1     | 60  |          |
| T.1.2.                                         | Consortium coordination ar                                                      | nd project managem         | ent                |               |              |        | ANR    | 1     | 60  |          |
| T.1.3.                                         | Financial management                                                            |                            |                    |               |              |        | ANR    | 1     | 60  |          |
| T.1.4.                                         | Project communication and                                                       | I reporting to the EC      |                    |               |              |        | ANR    | 1     | 60  |          |
| T.1.5.                                         | Project quality and risk con                                                    | trol                       |                    |               |              |        | EPA    | 1     | 60  |          |
| T.2.1                                          | Co-funded Call definition a                                                     | nd preparation: scop       | e, documents a     | and tools     |              |        | FCT    | 1     | 14  |          |
| T.2.2                                          | Establishment of the Joint (<br>contact points                                  | Call secretariat and       | Guidance of ap     | plicants thro | ugh national |        | FCT    | 3     | 14  |          |
|                                                |                                                                                 | 1 A                        | all and the second | aammittaa     |              |        | FORMAS | 7     | 9   |          |
| T.3.1                                          | Establishment of the list of                                                    | evaluators and sciel       | nunc evaluation    | committee     |              |        |        |       | -   |          |

#### Who will update the Tasks Table?

The **Tasks Table** section of the Online Risk Management Tool will be completed by the **WaterWorks2015 T1.5 leader in collaboration with the Coordinator & WP leaders.** 

#### When?

The Tasks Table section of the Online Risk Management Tool will be updated on a 6-monthly basis.

#### Editing a Task:

The **Tasks Table** section allows the editing of the status of the **WaterWorks2015** Tasks. The history of the changes made is shown in the top left part of the section as follows:

## Tasks List

Details

Category: High

- Created: Super User 16 November 2016
- Last Updated: Murphy Aine 22 February 2017
- Hits: 15

The Table consists of 8 editable columns.

| Task<br>num. WaterWorks2015 Tasks                                                                                                    | Lead                         | Start      | End         | Status | Completi<br>Date | on Comments         |
|----------------------------------------------------------------------------------------------------|------------------------------|------------|-------------|--------|------------------|---------------------|
| To make the table editable, click on the <i>function</i>                                                                                                    | button on t<br>Print<br>Edit | he right   | \$.         | , anc  | l select         | "Edit".             |
| Home Online Risk Register Work Packages Deliverables                                                                                                    | asks Milestone               | s Logout   |             |        |                  |                     |
| ✓ Save Cancel                                                                                                    |                              |            |             |        |                  |                     |
| Title * Tasks List Version Note                                                                                                    |                              |            |             |        |                  |                     |
|                                                                                                    |                              |            |             |        |                  |                     |
| File       Edit       Insert       View       Format       Table       Tools         B       I       U       S       E       E       E       E       Formats       Paragraph       For         Image: Image: Ima | nt Family → For<br>Ĉ ¶ 土 (   | nt Sizes 👻 | ₩ ≔<br>↔ □. | ▼ ≟ ·  | r 🖃 🖬            | 수 순<br>다 Page Break |
| Task<br>num. WaterWorks2015 Tasks                                                                                                    |                              | Status     | Lead        | Start  | End Co           | omments             |
| T.1.1. ERA-NET Steering and overall coherence with the Water and FACCE J                                                                                                    | PIs                          |            | ANR         | 1      | 60               |                     |
| T.1.2. Consortium coordination and project management                                                                                                    |                              |            | ANR         | 1      | 60               |                     |
| T.1.3. Financial management                                                                                                    |                              |            | ANR         | 1      | 60               |                     |
| T.1.4. Project communication and reporting to the EC                                                                                                    |                              |            | ANR         | 1      | 60               |                     |
| T.1.5. Project quality and risk control                                                                                                    |                              |            | EPA         | 1      | 60               |                     |
| T.2.1 Co-funded Call definition and preparation: scope, documents and too                                                                                                    | ls                           |            | FCT         | 1      | 14               |                     |
| T.2.2 Establishment of the Joint Call secretariat and Guidance of applicants contact points                                                                                                    | through national             |            | FCT         | 3      | 14               |                     |

WP leaders will be requested to provide the information relating to the following 3 columns, i.e.:

- Status
- Completion date (Month).
- Comments.

The other columns can also be edited if / when required.

To save the changes, click on the "Save"

✓ Save button.

### **Milestones Table**

The timing of the different deliverables has been designed according to the general project planning (see **WaterWorks2015** Grant Agreement). The **WaterWorks2015** Project is composed of **29** Milestones.

The **Milestones Table** can be accessed by clicking on the "*Milestones*" Tab. This table allows recording the status and completion date of the **29** milestones WaterWorks**2015**.

| Home                          | Online Risk Register                | Work Packages | Deliverables | Tasks | Milestones | Logout |   |
|-------------------------------|-------------------------------------|---------------|--------------|-------|------------|--------|---|
| Miles                         | tones list                          |               |              |       |            |        |   |
| Details<br>Category<br>E Crea | y: High<br>ted: Super User 16 Nover | mber 2016     |              |       |            |        | ۵ |

Last Updated: Murphy Aine 22 February 2017

Hits: 16

| Milestone<br>number | Milestone name                                                               | Related<br>work<br>package(s) | Status | Estimat.<br>Date<br>(Month:) | Completion<br>Date | Means of verification                                                             |
|---------------------|------------------------------------------------------------------------------|-------------------------------|--------|------------------------------|--------------------|-----------------------------------------------------------------------------------|
| MS1                 | Kick-off meeting                                                             | 1                             |        | 2                            | 1                  | The project has an energetic start, which is verified by the meeting minutes.     |
| MS2                 | Internal evaluation of management procedures and processes completed         | 1                             |        | 24                           |                    | The recommendations of this evaluation will be taken on board in Months 25 to 60. |
| MS3                 | Co-funded Call                                                               | 2                             |        | 3                            | 1                  | Verified at the Water and FACCE JPIs web Pages.                                   |
| MS4                 | Evaluation Step 1 concluded                                                  | 2                             |        | 9                            | 5                  | List of Go and No-Go pre- proposals.                                              |
| MS5                 | Deadline for full proposal submission<br>(Step 2 of the application process) | 3                             |        | 11                           | 3                  | Full proposals loaded in the Call database.                                       |
| MS6                 | Evaluation Step 2 concluded                                                  | 3                             |        | 15                           | 10                 | Ranking list.                                                                     |
| MS7                 | Funding decisions communicated                                               | 3                             |        | 17                           | 11                 | Communication in writing to all proposers                                         |

#### Who will update the Tasks Table?

The **Milestones Table** section of the Online Risk Management Tool will be completed by the **WaterWorks2015 T1.5 leader in collaboration with the Coordinator & WP leaders.** 

#### When?

The **Milestones Table** section of the Online Risk Management Tool will be updated on a 6-monthly basis.

#### Editing a Milestone:

The **Milestones Table** section allows the editing of the status of the **WaterWorks2015** Milestones. The history of the changes made is shown in the top left part of the section as follows:

#### **Milestones list**

Details Category: High ☐ Created: Super User 16 November 2016 ☐ Last Updated: Murphy Aine 22 February 2017 ♥ Hits: 16 The Table consists of 7 editable columns.

| Milestone<br>number                      | Milestone name                                                               | Relatec<br>packa              | l work<br>ge(s)                  | Status Estima<br>(Mo         | at. Date Com<br>onth:) D | pletion<br>late Means of verification                                             |
|------------------------------------------|------------------------------------------------------------------------------|-------------------------------|----------------------------------|------------------------------|--------------------------|-----------------------------------------------------------------------------------|
| e Table Fo                               | table editable, click on                                                     | the <i>funct</i>              | <i>ion</i> bu<br>⊕ Priu<br>☑ Edi | utton on t<br>t              | he right                 | ↓ and select " <i>Edit"</i> .                                                     |
|                                          | ator win then open.                                                          |                               |                                  |                              |                          |                                                                                   |
| Home On                                  | line Risk Register Work Packages                                             | Deliverable                   | es Ta                            | sks Milesto                  | nes Logou                | t                                                                                 |
| <ul><li>✓ Save</li><li>Content</li></ul> | Cancel                                                                       |                               |                                  |                              |                          |                                                                                   |
| Title *                                  |                                                                              |                               |                                  |                              |                          |                                                                                   |
| Milestones list                          |                                                                              |                               |                                  |                              |                          |                                                                                   |
| Version Note                             |                                                                              |                               |                                  |                              |                          |                                                                                   |
|                                          |                                                                              |                               |                                  |                              |                          |                                                                                   |
| File ▼ Edit                              | <ul> <li>Insert ▼ View ▼ Format ▼</li> </ul>                                 | Table -                       | Tools 🕶                          |                              |                          |                                                                                   |
|                                          |                                                                              | Paragraph                     | ✓ For<br>✓ Pho                   | nt Family 👻 F                | Font Sizes 👻             |                                                                                   |
| Read More                                |                                                                              | 52 — 8                        | <b>1</b> 0 43                    | 10 II C                      | •• 🗗 •                   | 9 (9) L∔ Autrie i Man initage L∐ Fage bleak                                       |
| Milestone<br>number                      | Milestone name                                                               | Related<br>work<br>package(s) | Status                           | Estimat.<br>Date<br>(Month): | Completion<br>Date       | Means of verification                                                             |
| MS1                                      | Kick-off meeting                                                             | 1                             |                                  | 2                            | 1                        | The project has an energetic start, which is verified by the meeting minutes.     |
| MS2                                      | Internal evaluation of management<br>procedures and processes completed      | 1                             |                                  | 24                           |                          | The recommendations of this evaluation will be taken on board in Months 25 to 60. |
| MS3                                      | Co-funded Call                                                               | 2                             |                                  | 3                            | 1                        | Verified at the Water and FACCE JPIs web Pages.                                   |
| MS4                                      | Evaluation Step 1 concluded                                                  | 2                             |                                  | 9                            | 5                        | List of Go and No-Go pre- proposals.                                              |
| MS5                                      | Deadline for full proposal submission<br>(Step 2 of the application process) | 3                             |                                  | 11                           | 3                        | Full proposals loaded in the Call database.                                       |

WP leaders will be requested to provide the information relating to the following 2columns, i.e.:

- Status
- Completion date (Month).

The other columns can also be edited if / when required.

To save the changes, click on the "Save"

Save button.

#### **Online Risk Register**

During the lifetime of the WaterWorks2015 project, the consortium will identify processes and roles to control risks. Results will be documented in this Online Risk Register and in the associated Risk Management Plan. The WaterWorks2015 Task 1.5 will screen the tasks, partners and funded projects incurring significant risks of failure to deliver.

As part of the Management activities in **WaterWorks2015**, all partners can follow the identified risks, their probability and the corresponding corrective action(s) or strategy for risk avoidance and mitigation.

The risk screening, monitoring and assessment will be carried out on a 6-monthly basis. The new risks identified will be reviewed and response strategies discussed at the WaterWorks2015 SC meeting. Risks and related remedial /mitigation measures, which require discussion at the SC or GB meetings will be identified in collaboration with the Coordinator and included in the agenda of the SC or GB meeting. The frequency of the risk monitoring can be increased, if required.

The WP leaders will be asked to identify risks related to the completion of their WP tasks and deliverables. The monitoring of risks will be performed, as follows, for each identified risk:

- ⇒ Evaluation of the risk probability of occurrence, Low, Medium or High
- ⇒ Evaluation of the risk impact on the WP (in the case the risk eventually occurs), from Low, Medium or High
- $\Rightarrow$  Proposal of contingency plan for the risk
- $\Rightarrow$  Where relevant review and identify any new emerging External or General risks.

The aim of the Risk Register is to expand on the general areas of risk identified in the Ex-ante risk assessment, including additional specific risks encountered. This list of risks will be continuously updated throughout the execution of the WaterWorks2015 project.

The response strategies will fall into four categories:

- *Avoidance:* The avoidance strategy eliminates the possible deviation by changing the WaterWorks2015 deliverables against which the deviation is defined.
- *Mitigation:* The mitigation strategy sets out to alter the likelihood or the impact of the risk.
- *Transference:* The transference strategy transfers the impact of the deviation to a third party.
- *Acceptance:* The acceptance strategy merely acknowledges the risk, but does not specify any immediate action to take in response to the risk, although a contingency plan should be defined.
- •

#### How to access the Online Risk Register?

To access the Online Risk Register, click on the "Online Risk Register" <sup>Online Risk Register</sup> tab. The list of the 27 risks identified in the WaterWorks2015 Deliverable 1.2 will then be listed.

In the case whereby, new risks are identified, these will be created (request to be made through ISPRA). **Each risk is updated individually**.

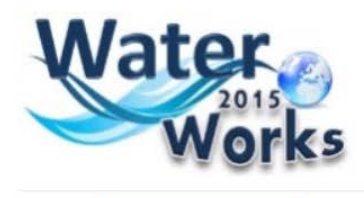

Home Online Risk Register Work Packages Deliverables Tasks Milestones Logout

#### **Online Risk Register**

| Risk ID | Risk Name                                                                                         |
|---------|---------------------------------------------------------------------------------------------------|
| 01.     | Additional Activities: Outputs                                                                    |
| 02.     | Additional Activities: Planned Work                                                               |
| 03.     | Cofunded Call: Call Dissemination                                                                 |
| 04.     | Cofunded Call: Change in FPOs                                                                     |
| 05.     | Cofunded Call: Continuity of Funding                                                              |
| 06.     | Cofunded Call: Low Funding Commitments                                                            |
| 07.     | Cofunded Call: Low response to co-funded call                                                     |
| 08.     | Cofunded Call: National Eligibility Criteria                                                      |
| 09.     | Cofunded Call: Two funders can't agree                                                            |
| 10.     | Cofunded Call: Withdrawal of a FPO from the WW2015 Joint Call                                     |
| 11.     | Cofuned Call: Shortfall from individual national funding pot                                      |
| 12.     | Communication: Dissemination/Communication Plan                                                   |
| 13.     | Communication: Water JPI/WaterWorks2015                                                           |
| 14.     | Economic, social and political (e.g. Brexit) uncertainties - as well as Refugees Crisis in Europe |
| 15.     | Funded Projects: Outputs from Funded projects                                                     |
| 16.     | Funded Projects: Poor Performance                                                                 |
| 17.     | Governance: Discrepancies with the Water JPI                                                      |
| 18.     | Governance: Secretariat                                                                           |

- 19. Governance: Withdrawal of a partner from the WW2015 Consortium
- 20. Management: High number of meetings/workshops

#### Who will update the Online Risk Register?

This section of the Online Risk Management Tool will be completed by the WaterWorks2015 Task 1.5 partners, following discussion with the relevant WP leaders and the coordinator.

#### When?

The Online Risk Register will be updated on a **6-monthly basis** by the Task 1.5 Partners & Coordination.

#### Editing a risk:

By clicking on one of the specific risks, the Application allows to view and modify the details associated with the risk, as per the initial Risk Register submitted with the Deliverable D1.2.

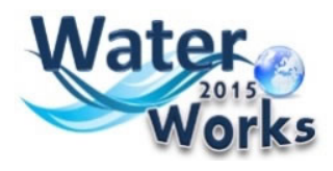

Home Online Risk Register Work Packages Deliverables Tasks Milestones Logout

### Additional Activities: Outputs

| Details<br>Category: Medium<br>Created: Super User 16 Noven<br>Last Updated: Murphy Aine 27<br>Hits: 22 | iber 2016<br>June 2017                                                          |                                                                 | <ul> <li>Print</li> <li>Edit</li> </ul> | <b>\$</b> - |
|----------------------------------------------------------------------------------------------------|---------------------------------------------------------------------------------|-----------------------------------------------------------------|-----------------------------------------|-------------|
| Risk ID (alphabetical order)                                                                            | Assign ID number                                                                | 1                                                               |                                         |             |
| Risk Name                                                                                               | Give a brief name for the risk                                                  | Additional Activities: Outputs                                  |                                         |             |
| Risk Description                                                                                        | Describe the risk and discuss potential impacts                                 | The Additional Activities show limited an<br>and delivery.      | mbition                                 |             |
| Туре                                                                                                    | Indicate if the identified risk is: External or<br>Internal General or Specific | Internal / Specific                                             |                                         |             |
| Related WW2015 WP(s)                                                                                    |                                                                                 | 6, 7                                                            |                                         |             |
| Risk Factors to Monitor                                                                                 | Describe factors to monitor that may trigger realisation of this risk.          | Lack of clarity in the work plan for the additional activities. |                                         |             |
| Probability                                                                                             | From project likelihood categories (High,<br>Medium, Low)                       | Low                                                             |                                         |             |
| Impact level                                                                                            | From project impact categories (High, Medium,<br>Low)                           | High                                                            |                                         |             |
| Date Risk Identified:                                                                                   |                                                                                 | Ex-Ante                                                         |                                         |             |

**T1.** Partners and Coordinator will be requested to edit/complete the third column as relevant.

In the top part of the page, the history of the latest changes is recorded, for each risk.

#### Details

- Category: Medium
- Created: Super User 16 November 2016
- Last Updated: Murphy Aine 27 June 2017
- Hits: 22

The application allows the specification and storage the following information for a future retrieval:

- <u>The category</u> of the risk classification;
- <u>When</u> the risk table <u>was created;</u>
- <u>When the latest changes were made;</u>
- <u>Who</u> made the latest changes;
- How many times the risk was viewed.

| To edit a specific Risk, click on the "Function | " button on the right | <b>Q</b> - | , and then select " <b>Edit</b> ". |
|-------------------------------------------------|-----------------------|------------|------------------------------------|
|                                                 | \$ - \$               |            |                                    |
|                                                 | 🖶 Print               |            |                                    |
|                                                 | 🗹 Edit                |            |                                    |

The application allows the user to change the selected risk category, based on the combination of Risk Probability and Risk Impact, as described in the WaterWorks2015 Deliverable 1.2. To assign a Risk Category, select the relevant category from the dropdown menu, in accordance with the legend:

| onomic ur                           | certainties ir | Europe                                                      |                                                 |                                                                             |                                                                                                    |
|-------------------------------------|----------------|-------------------------------------------------------------|-------------------------------------------------|-----------------------------------------------------------------------------|----------------------------------------------------------------------------------------------------|
|                                     |                |                                                             | for a Diala                                     |                                                                             |                                                                                                    |
| assificatio                         | n of Probab    | liity and Occurrent                                         | ce for a Risk                                   |                                                                             |                                                                                                    |
|                                     |                | Low                                                         | Medium                                          | High                                                                        | 1                                                                                                    |
| Broba                               | bility         | Para                                                        | Possible                                        | Most likely                                                                 | 1                                                                                                    |
| PTODA                               | DIIILY         | Kare                                                        | Possible                                        | Has happened                                                                |                                                                                                    |
| Imp                                 | act            | Not important                                               | Medium                                          | Major                                                                       | 1                                                                                                    |
|                                     |                |                                                             |                                                 | •                                                                           |                                                                                                    |
| tegory                              |                | Probability * In                                            | npact                                           | For External risk                                                           | s which have been identifed but                                                                             |
| tegory                              |                | Probability * In<br>Low * Mediu                             | npact<br>Im High * High                         | For External risk<br>are related to lo                                      | s which have been identifed but<br>ng-term                                                                  |
| tegory                              | Low * Lov      | Probability * In<br>Low * Mediu<br>v Low * High             | npact<br>Im High * High<br>Medium * Hig         | For External risk<br>are related to lo<br>management/in<br>For risks which  | s which have been identifed but<br>ng-term<br>aplementation of the Water JPI<br>have hannened, for which no |
| itegory                             | Low * Lov      | Probability * In<br>Low * Mediu<br>Low*High<br>Medium * Med | npact<br>Im High * High<br>Medium * Hig<br>Jium | For External risk<br>are related to lo<br>management/in<br>For risks, which | s which have been identifed but<br>ng-term<br>nplementation of the Water JPI<br>have happened, for which no |
| tegory                              | Low * Lov      | Probability * In<br>Low * Mediu<br>Low*High<br>Medium * Med | npact<br>Im High * High<br>Medium * Hig<br>dium | For External risk<br>are related to lo<br>management/in<br>For risks, which | s which have been identifed but<br>ng-term<br>nplementation of the Water JPI<br>have happened, for which no |
| ategory<br>>lour coding<br>tegory * | Low * Lov      | Probability * In<br>Low * Mediu<br>Low*High<br>Medium * Med | npact<br>Im High * High<br>Medium * Hig<br>dium | For External risk<br>are related to lo<br>management/in<br>For risks, which | s which have been identifed but<br>ng-term<br>nplementation of the Water JPI<br>have happened, for which no |

| Low     |  |
|---------|--|
| - Risk  |  |
| Low     |  |
| Medium  |  |
| High    |  |
| Special |  |

To save the changes, click on the **"Save**" **Save** button.

Once the risk category has been selected, the background colour of the third column will reflect the risk category, following the colour scheme: green for Low, orange for medium and red for high.

The application will provide the following possible outputs:

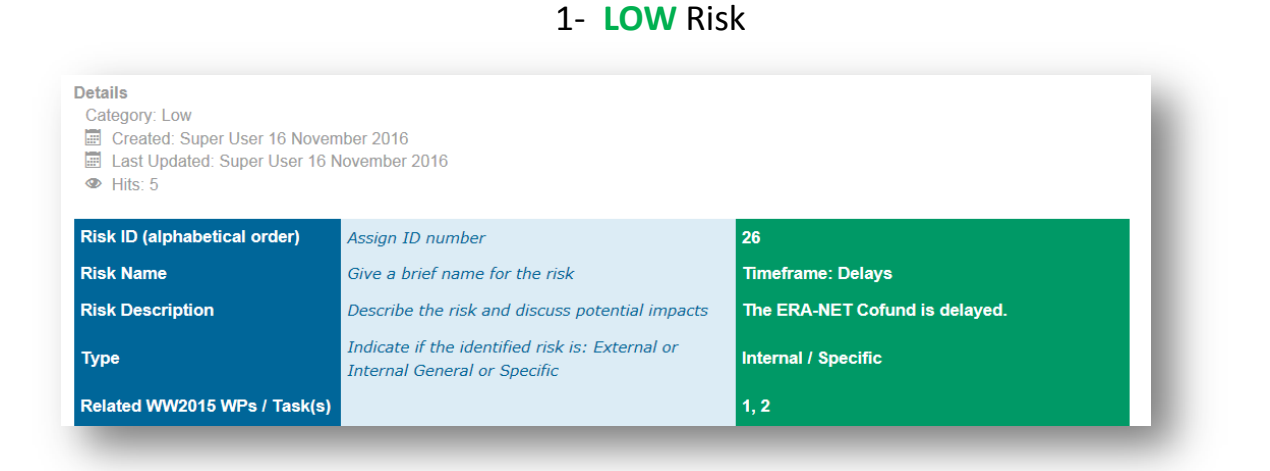

### 2- MEDIUM Risk

|                                                                                                    |                                                                                 | 6.7                                                           |
|----------------------------------------------------------------------------------------------------|---------------------------------------------------------------------------------|---------------------------------------------------------------|
| Туре                                                                                                  | Indicate if the identified risk is: External or<br>Internal General or Specific | Internal / Specific                                           |
| Risk Description                                                                                      | Describe the risk and discuss potential impacts                                 | The Additional Activities show limited ambition and delivery. |
| Risk Name                                                                                             | Give a brief name for the risk                                                  | Additional Activities: Outputs                                |
| Risk ID (alphabetical order)                                                                          | Assign ID number                                                                | 1                                                             |
| Details<br>Category: Medium<br>Created: Super User 16 Nove<br>Last Updated: Murphy Aine 2<br>Hits: 28 | ember 2016<br>7 June 2017                                                       |                                                               |

### 3- HIGH Risk

|                                                                                                    | Indicate if the identified risk is: External or |                                                                                                    |
|----------------------------------------------------------------------------------------------------|-------------------------------------------------|----------------------------------------------------------------------------------------------------|
| Risk Description                                                                                            | Describe the risk and discuss potential impacts | Risk of double funding of some Additional<br>Activities (vs. WaterWorks2014 Additional<br>Activities). |
| Risk Name                                                                                                   | Give a brief name for the risk                  | Additional Activities: Planned Work                                                                    |
| Risk ID (alphabetical order)                                                                                | Assign ID number                                | 2                                                                                                    |
| Zategory: High<br>Category: High<br>Created: Super User 16 Nove<br>Last Updated: Super User 16<br>Whits: 10 | mber 2016<br>November 2016                      |                                                                                                    |

4- SPECIAL Risk

The special risk status is for

- Risks which have realised but are dealt with and the time has passed for them to reoccur
- Risks which have not realised and the time has passed for them to arise

| etalis<br>Category: Special<br>Created: Super User 16 Noven<br>Last Updated: Super User 16 N<br>Hits: 6 | nber 2016<br>Jovember 2016                                                      |                                                                                |
|----------------------------------------------------------------------------------------------------|---------------------------------------------------------------------------------|--------------------------------------------------------------------------------|
| Risk ID (alphabetical order)                                                                            | Assign ID number                                                                | 4                                                                              |
| Risk Name                                                                                               | Give a brief name for the risk                                                  | Cofunded Call: Change in FPOs                                                  |
| Risk Description                                                                                        | Describe the risk and discuss potential impacts                                 | Funding Participating Organisations within a<br>country has changed (i.e. IWT) |
| Туре                                                                                                    | Indicate if the identified risk is: External or<br>Internal General or Specific | Internal / Specific                                                            |
| Related WW2015 WPs / Task(s)                                                                            |                                                                                 | T1.2, T2.1                                                                     |

## Using the Online Risk Management Tool – For All

Printing & Export in PDF Format

To print an individual risk description or one of the Tables: Click on the "Function" icon

to the

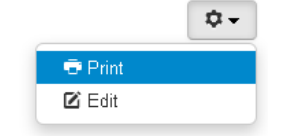

right and then select "Print".

#### The following page will appear:

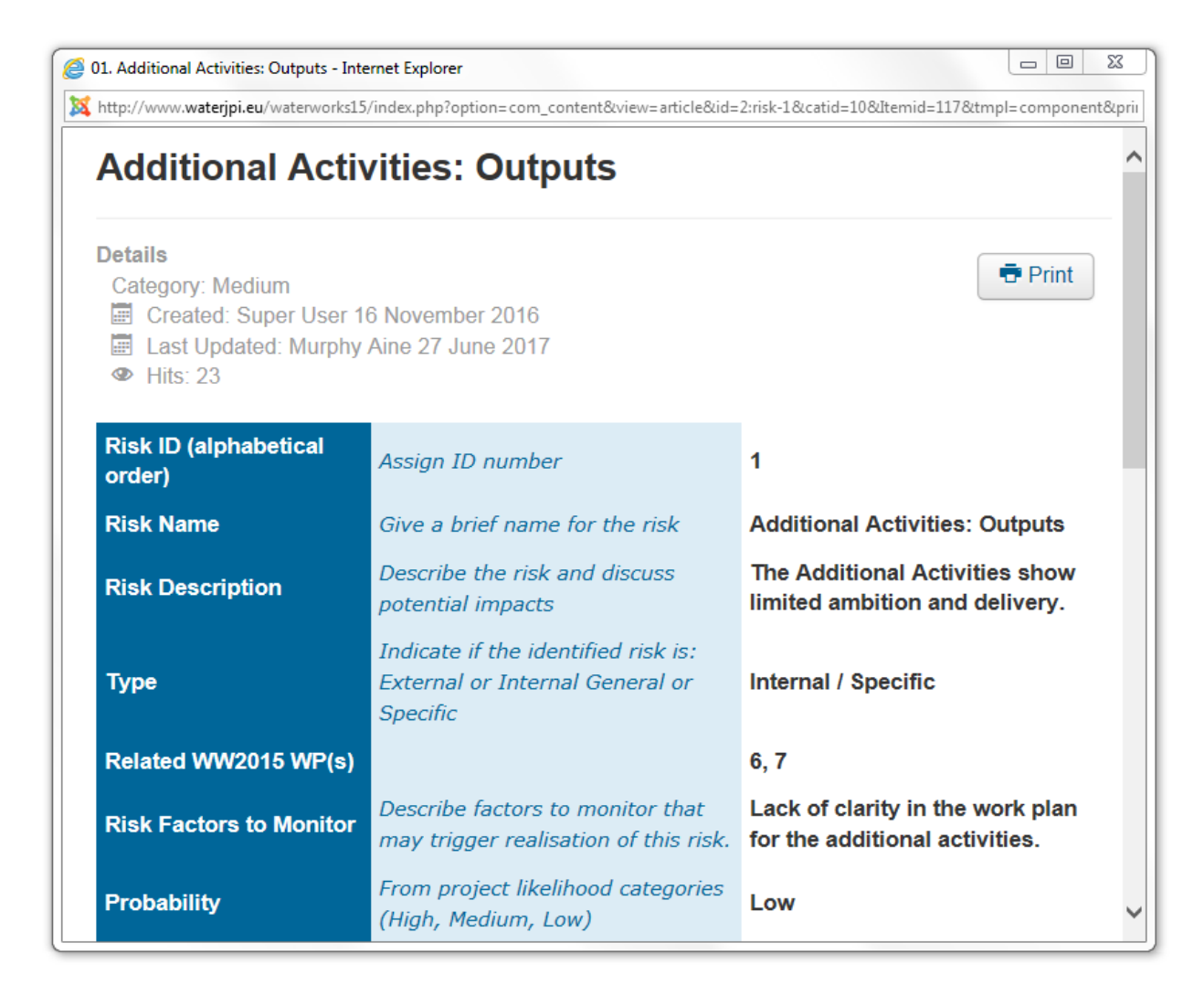

To print, click on the

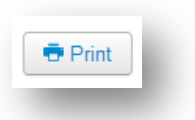

icon.

#### Versioning

The application allows the tracking of modifications made to each of the risks and their respective tables.

| To view the previous versions, select the icon " <i>Versions</i> " | and select the version you |
|--------------------------------------------------------------------|----------------------------|
| would like to view.                                                |                            |

| Versions                |  |              |             |           |         |                 | ×        |
|-------------------------|--|--------------|-------------|-----------|---------|-----------------|----------|
|                         |  |              | ± Restore   | Q Preview | Compare | A Keep On/Off   | X Delete |
| Date Version Note       |  | Keep Forever | Author      |           |         | Character Count |          |
| □ 2017-06-27 11:31:18 ★ |  | No           | Murphy Aine |           |         | 10,852          |          |
| 2017-06-27 11:26:31     |  | No           | Murphy Aine |           | 9,888   |                 |          |
| 2016-11-16 11:44:22     |  | No           | Super Use   | r.        |         | 9,29            | 97       |
| 2016-11-16 09:24:40     |  | No           | Super Use   | ĸ         |         | 9,30            | 00       |

The previous selected version of the risk or table will then open:

| Waterworks 2015 - Internet Exp |                               | š                                                                                  |                                                                    |   |  |  |  |  |
|--------------------------------|-------------------------------|------------------------------------------------------------------------------------|--------------------------------------------------------------------|---|--|--|--|--|
| Preview of version             | n from 2017-06-27 11:26:3     | 1                                                                                  | xx2130310/01ED300218813000214833-1CCVEISION                        | ^ |  |  |  |  |
| Field                          | Value                         | Value                                                                              |                                                                    |   |  |  |  |  |
| ID                             | 2                             | 2                                                                                  |                                                                    |   |  |  |  |  |
| Title                          | Additional Activities: Output | Additional Activities: Outputs                                                     |                                                                    |   |  |  |  |  |
| Alias                          | risk-1                        | risk-1                                                                             |                                                                    |   |  |  |  |  |
| Intro Text                     | Risk ID (alphabetical order)  | Assign ID number                                                                   | 1                                                                  |   |  |  |  |  |
|                                | Risk Name                     | Give a brief name for the risk                                                     | Additional Activities: Outputs                                     |   |  |  |  |  |
|                                | <b>Risk Description</b>       | Describe the risk and discuss potential impacts                                    | The Additional Activities show<br>limited ambition and delivery.   |   |  |  |  |  |
|                                | Туре                          | Indicate if the identified risk is:<br>External or Internal General or<br>Specific | Internal / Specific                                                |   |  |  |  |  |
|                                | Related WW2015 WP(s)          |                                                                                    | 6, 7                                                               |   |  |  |  |  |
|                                | Risk Factors to Monitor       | Describe factors to monitor that<br>may trigger realization of this<br>risk.       | Lack of clarity in the work plan<br>for the additional activities. |   |  |  |  |  |
|                                | Probability                   | From project likelihood<br>categories (High, Medium, Low)                          | Low                                                                |   |  |  |  |  |
|                                | Impact level                  | From project impact categories<br>(High, Medium, Low)                              | s High                                                             |   |  |  |  |  |
|                                | Date Risk Identified:         |                                                                                    | Ex-Ante                                                            | ~ |  |  |  |  |

#### Locking of record

Once the editing is done, the user MUST close the editor to allow others to modify the some tab unless it

remains blocked. Therefore, the user MUST select the "*Save*" or "*Cancel*" button at the top of the page.

## ✓ Save Save

#### Saving Changes

To save changes: always use the "Save"

✓ Save button.